HERMES

# Uporabniški priročnik

# 🔽 Likvidacija naročil

Hermes d.o.o. Prušnikova 2 1210 Ljubljana-Šentvid www.hermes2.net info@hermes2.net

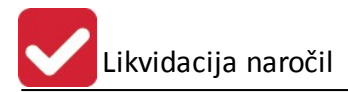

| 1.  | Opis                    |                                                                                                    | 3             |
|-----|-------------------------|----------------------------------------------------------------------------------------------------|---------------|
| 1.1 | _                       | Likvidacija naročil dobaviteljem                                                                                                    | 3             |
| 1.2 | 2                       | Odklepanje in nastavitve                                                                                                    | 3             |
| 2.  | Nast                    | tavitve                                                                                                    | 4             |
| 2.1 |                         | Naročila                                                                                                    | 4             |
| 2.2 | 2                       | Likvidatura                                                                                                    | 6             |
| 2.3 | •                       | Glavna knjiga                                                                                                    | 6             |
| 3.  | Upo                     | raba                                                                                                    | 6             |
| 3.1 | -                       | Naročila                                                                                                    | 6             |
| 3   | 8.1.1                   | Vnos naročil dobavitelju                                                                                                    | 6             |
| 3.2 | 2                       | Likvidatura                                                                                                    | 7             |
| 3   | 3.2.1                   | Vnos v Likvidaturi                                                                                                    | 7             |
| 3   | 8.2.2                   | Lista likvidacije naročil dobaviteljem v Likvidaturi 1                                                                                                    | 0             |
| 3.3 | 6                       | Glavna knjiga1                                                                                                    | .1            |
| 3   | 3.3.1<br>3.3.1<br>3.3.1 | Knjiženje v Glavni knjigi 1   1 Naročila se likvidirajo v Likvidaturi   2 Naročila se ne likvidirajo v Likvidaturi   1 Lista likvidacije paročil dobaviteljem v Glavni knjigi | 1<br>.1<br>.2 |
| J   |                         |                                                                                                    | 5             |

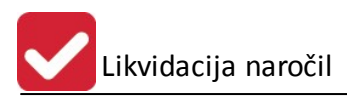

## 1 Opis

# 1.1 Likvidacija naročil dobaviteljem

Razširitveni modul **Likvidacija naročil dobaviteljem** omogoča nadzor nad nabavo materiala, blaga in storitev v povezavi z naročilnim sistemom. Implementiran je v modulih **Naročila, Likvidatura in Glavna knjiga** programskih paketov **3.0 HermeS**.

# 1.2 Odklepanje in nastavitve

## Vstopni modul Hermes

## Odklepanje

Za uporabo je potreben odklep razširitvenega modula **Likvidacija naročil** (Okna -> Razširitveni moduli) preko ključavnice:

| Razširit<br>Izbor modulov | veni moduli          |          | × |
|---------------------------|----------------------|----------|---|
| X                         | Naziv                | Omejitev | * |
| 🗖 Dokumen                 | tarni sistem         |          |   |
| 🗖 Dokumen                 | tarni sistem Storage |          |   |
| - <sup>1</sup>            |                      |          |   |
| 🔽 Likvidacij              | a naročil            |          |   |

## Nastavitve uporabnikov

Za pravilno prikazovanje odobritelja naj bo za uporabnika preko **Hermes vstopnega modula** in gumba **Pravice** - <sup>Stravice</sup> vnešeno **ime osebe** in **računalnika**. Likvidacija naročil

| × Ir | A                        |                          |   | Skupina 4        | Skupina 5 | Supervi       |
|------|--------------------------|--------------------------|---|------------------|-----------|---------------|
| a '  | 🛆 Vstavi geslo           |                          |   | Da               | Da        | 1             |
| s.   | Številka uporabnika      | 5                        |   | Da               | Da        | 1             |
| ь    |                          | · · · · ·                |   | Da               | Da        | 1             |
| Т    | Ime uporabnika:          | satest                   |   | Da               | Da        | 1             |
| ► s. | Geslo uporabnika:        | *****                    |   | Da               | Da        | 1             |
| te   |                          | Supervizor               |   | Ne               | Ne        | 0             |
|      | – Blagovne Transal       | ✓ Lahko ureja šifrante   |   |                  |           |               |
|      |                          | 📝 Skupina 1 (00-39)      |   |                  |           |               |
|      |                          | 📝 Skupina 2 (40-49)      |   |                  |           |               |
|      |                          | V Skupina 3 (50-59)      |   |                  |           |               |
|      |                          | V Skupina 4 (60-69)      |   |                  |           |               |
|      |                          | 📝 Skupina 5 (90-99)      |   |                  |           |               |
|      | – Koledar in mrežna      | sporočila                |   |                  |           |               |
|      | Ime osebe (np            | . Janez, Metka Kovač,):  | 1 |                  |           |               |
| •    | Ime                      |                          |   |                  |           | +             |
| P    | Ime računalnik<br>Ime-PC | a v mreži ali IP naslov: |   | <u>S</u> premeni | <b>*</b>  | <u>B</u> riši |
|      |                          |                          |   |                  | X         | Prekini       |
| ~    | Podietie: 2              | Hermes d.o.o.            |   |                  |           |               |

## 2 Nastavitve

# 2.1 Naročila

V programu **Naročila** je v **Nastavitvah** programa dodan nov gumb **Nastavitve Lik.Nar.** Uporaba gumba je omogočena samo supervizorju, ki ima odklenjen razširitveni modul **Likvidacija naročil**.

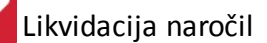

| 😺 Nastavitve programov                                              |                                                                         |
|---------------------------------------------------------------------|-------------------------------------------------------------------------|
| Skupno Fakturiranje Materialno poslovanje Naročila Skladiščni modul |                                                                         |
| Splošno Katalog Ostalo                                              |                                                                         |
| Podatki Prika:                                                      | z Izpis                                                                 |
| Devizne cene blaga v valuti: EUR 🔍 Faktur                           | na skupina: 0 🔿 🛛 ri izpisu upoštevaj kataloško iz šifranta             |
| Konto sklad. kartic, ki še niso odprte: 220 🔍 Naroči                | ilna skupina: 0 🔿                                                       |
| Davčna tarifa kataloških artiklov: 100 🔍 🦳 Filt                     | riraj naročilno skupino kupca                                           |
| Indeks nabavne cene kataloških a.: 1                                | led 3D                                                                  |
| Razne omejitve                                                      | Fakturiranje                                                            |
| 🔲 Omogoči razporejanje naročila z MpLight                           | Ceno prenesi v fakturo Številko naročila v besedilo fakture (F6)        |
| 🔲 Omogoči vnos predvidenega tedna dobave za www naročanje           | 🔲 Naziv blaga iz šifranta v fakturo 🛛 Ponujaj izbor fakturne skupine    |
| 🔲 Omogoči urejanje naročil mimo sistema povezave KUPEC -> DOB       | Interna naročila                                                        |
|                                                                     | Skladišče za dobavo int. naročil:                                       |
| Naročila kupci                                                      | Naročila dobavitelju                                                    |
| Pot in ime uvozne datoteke: C:\HermesSQL\UvozKup.txt                | 🚿 💟 Ponujaj nekonvertirane devizne cene iz kataloga blaga               |
| 🔲 Pot in ime datoteke sta fiksni                                    | 📃 Ne upoštevaj cen pri vnosu pozicij in tiskanju naročila dobavitelju   |
| DA, ELEKTRONSKA IZMENJAVA NAROČIL                                   | Pri tiskanju naročilnice dobavitelju prikaži tudi šifro materiala       |
| Ime programa (brez konchice EXE). banemerc                          | Kontaktni podatki komit. na naročilnici                                 |
| 🔵 čakaj na naročila vsakih 🔄 300 sekund                             | Pri prevodu EM in opisov artiklov upoštevaj 🚺 . kolono dodat.nazivov    |
| enkratni prevzem                                                    | Zamik številčenja naročil dobavitelju: 0                                |
| Proizvodna naročila                                                 | 🔲 Dovoli poprav.kol.naročila kupca, čeprav je že formirano nar.dobavit. |
| Prikaz statusa proizvodnih naročil na naročilih kupca               | 🥅 Naročilo dobavitelju tiskaj brez glave                                |
| Priprava proizvodnega naročila za vse pozicije hkrati               |                                                                         |
|                                                                     | Nastavitve Lik.Nar.                                                     |
|                                                                     |                                                                         |
|                                                                     | 🛃 OK 🛛 🙆 Zapri 🖉 Pomoč                                                  |

Odpre se seznam vseh uporabnikov, kjer **s kljukicami** označimo vse, ki imajo pravico odobriti katerokoli naročilo dobavitelju, ki še ni zaračunano. Z gumbom **OK** shranimo nastavitve.

| 🐌 Določitev odob | riteljev naročil dobavite | ljem 🗖 🗖 🔫                                                                                                    |
|------------------|---------------------------|----------------------------------------------------------------------------------------------------|
| Uporabniki       |                           |                                                                                                    |
| 🗹 Označi         | 💉 Označi vse [            | Odznači vse 🛛 🗸 Obrni izbor                                                                                                    |
| X ID             | Uporabniško ime           | Naziv                                                                                                    |
| 1                | admin                     | and the second second sec |
| 2                | sa                        |                                                                                                    |
| 3                | ban                       |                                                                                                    |
| 4                | Testni                    |                                                                                                    |
| 5                | satest                    | Test                                                                                                    |
|                  |                           | OK 🕑 Zapri 🥝 Pomoč                                                                                                    |

Funkcionalnost je omogočena v verziji programa Naročila 6.026 in višje.

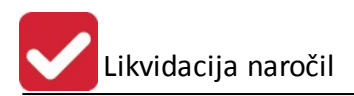

## 2.2 Likvidatura

V programu **Likvidatura** ni potrebno urediti nobenih nastavitev. Funkcionalnost je omogočena v verziji programa **Likvidatura 6.002** in višje.

# 2.3 Glavna knjiga

V programu **Glavna knjiga** je v **Nastavitvah parametrov za DDV** določeno, kateri tipi dokumentov se uporabljajo za **knjiženje prejetih faktur**. Opcija likvidiranja naročil je ob knjiženju omogočena samo za naštete tipe dokumentov.

| 25 | Nastavitev konto                              | v za DDV                                               |                                                       |                                                          |                                            | • <b>-</b> ×- |
|----|-----------------------------------------------|--------------------------------------------------------|-------------------------------------------------------|----------------------------------------------------------|--------------------------------------------|---------------|
|    | Davčno obdobje                                | Knjiga izdanih računov                                 | Knjiga prejetih računov                               | Konti za obrazec DDV-0                                   | Knjige IRač in PRač                        | ۲             |
|    | Tipi dokumentov                               | za davčno obravnavo                                    |                                                       |                                                          |                                            | 1             |
|    | IFE, ki se knjižijo:                          | z DDV modulom:                                         | 101,110                                               | ٩                                                        |                                            |               |
|    | DOFE, ki se knjiži                            | jo z DDV modulom:                                      | 120,220,102                                           | ۹                                                        |                                            |               |
|    | IFE, ki knjižijo DD                           | V v finančnem modulu:                                  |                                                       | ۹                                                        |                                            |               |
|    | DOFE, ki knjižijo (                           | DDV v finančnem modulu                                 | : 220                                                 | ٩                                                        |                                            |               |
|    | <u>OPOMBA: Tretja</u><br>izdanih oz. prejetil | in četrta postavka dokur<br>h računov. Edina razlika i | nentov je namenjena tistin<br>med standardno IFO in D | n temeljnicam, katere MOR.<br>OFO pa je v tem, da komite | AJO biti prikazane v knj<br>ent ni vnešen. | <u>igah</u>   |
|    | Ponavadi je to pro                            | omet znotraj podjetja, za l                            | katerega je potrebno prika                            | azati DDV.                                               |                                            |               |
|    | Tip tem. DOFE, z                              | a obr. DDV uvoza storitev                              | /:                                                    | ্                                                        |                                            |               |
|    | 🔲 Omogoči vnos d                              | obračunskega obdobja                                   | 🗌 Omogoči vnos anal                                   | ize stroškov po objektih                                 |                                            |               |
|    | Davčno obdobj                                 | e (Leto+Mesec): 20                                     | 113 08 🛅 Dan                                          | es                                                       |                                            |               |
|    | P · RAČ                                       | I - RAČ                                                |                                                       | 💾 ок 🔰 🕽                                                 | 🕻 Prekliči 🥥 🧕                             | Pomoč         |

Funkcionalnost je omogočena v verziji programa Glavna knjiga 6.026 in višje.

## 3 Uporaba

## 3.1 Naročila

## 3.1.1 Vnos naročil dobavitelju

Na pregledu naročil dobaviteljem so dodani stolpci Vnesel, Odobril in Zaračunano.

| 🕒 Urej | janje naročil dobav       | riteljev              |         |            |   |
|--------|---------------------------|-----------------------|---------|------------|---|
|        | edna številka Leto /<br>0 | / Številka Dobavitelj |         |            |   |
| ×      | Sektor                    | Vnesel                | Odobril | Zaračunano | * |
|        |                           | SATE                  |         | NE         |   |

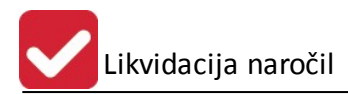

Podatek o tem, kdo je **Vnesel** naročilo, zabeleži sistem samodejno. Vsak uporabnik si lahko ogleda vsa naročila, izbor pa lahko zoži samo na tista, ki jih je vnesel sam. To stori s kljukico **Samo moja**.

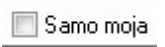

Pri pregledu naročil dobaviteljem se odobritelju prikaže gumb **Odobri**, s katerim ima možnost odobriti posamezno naročilo. Njegovo ime se zabeleži in prikazuje na urejevalniku naročil, ter na izpisu na standardni podlogi kot **Odobritelj**.

| B   | Ureja | nje n   | aročil   | l dobavit          | eljev           |                                                                 |                                           |                    |                 |                        |             |      |            |              |                     | _             |
|-----|-------|---------|----------|--------------------|-----------------|-----------------------------------------------------------------|-------------------------------------------|--------------------|-----------------|------------------------|-------------|------|------------|--------------|---------------------|---------------|
| Za  | pore  | dna šte | evilka   | Leto / S           | tevilka D       | obaviteli                                                       |                                           |                    |                 |                        |             |      |            |              |                     |               |
| ] [ |       |         |          | 0                  |                 |                                                                 |                                           |                    |                 |                        |             |      |            |              |                     |               |
| ×   | S     | ΤE      |          | Naroč              | lo              | Dobavitelj                                                      | Datu                                      | imi Valuti         | Opomba          | Sektor                 | Vnesel      |      | Odobril    |              | Zaračunano          | *             |
|     |       |         | Zŝt      | t. Leto            | Številka        | Šifra Naziv dobavitelja                                         | Naročila                                  | Zaprtja            |                 |                        |             | _    | 1          |              |                     |               |
|     | ~     |         | 256      | 67 2013            | 1               | 1 TESTNI KUPEC                                                  | 23.10.2013                                | EUR                |                 |                        | Janez Novak | TEST |            | NE           |                     |               |
|     | ~     | VI      | 256      | 68 2014            | 1               | 1 TESTNI KUPEC                                                  | 5.02.2014                                 | EUR                |                 |                        | Janez Novak |      |            | NE           |                     |               |
|     | þ     |         | 264      | 46 2013            | 2               | 1 TESTNI KUPEC                                                  | 23.10.2013                                | EUR                |                 |                        |             |      |            | NE           |                     |               |
| ١.  | _     |         |          |                    |                 |                                                                 |                                           |                    |                 |                        |             |      |            |              |                     |               |
| 15  | 100   |         |          |                    |                 |                                                                 |                                           |                    |                 |                        |             |      |            |              |                     | • •           |
|     | ] Za  | tujce I | tiskaj v | v anglešči<br>🛩 Od | ni 🗖 Om<br>obri | ogoči ročni vnos klavzul 📃 Pomni klav<br>Dokumenti 📜 V DocSys 🛛 | zule glede na naročilo<br>Iskanje pozicij | 🔲 Tiskaj na dinami | śno podlogo 🛛 😨 | Tiskaj podatke artikla | 🗖 Samo moja |      |            | 😑 <u>v</u>   | stavi 🔼 Spremeni    | <b>B</b> riši |
|     | F3    | Pozici  | ije 🛛    | 👌 F10-             | Natisni 4       | 🕽 F5-Katalog 🔕 F9-Izvozi 🛛 👰                                    | je-Mail                                   |                    |                 |                        |             |      | 🕙 F7-Zgodd | ovina F4-Pov | rpraševanje 🔯 Zapri | Pomoč         |

Podatek, da je naročilo **zaračunano**, dobimo pri likvidaciji naročila v **Glavni knjigi**. Naročila, ki je že **zaračunano**, ni mogoče spreminjati, popravljati ali razširjati.

## 3.2 Likvidatura

## 3.2.1 Vnos v Likvidaturi

Koraki so naslednji:

- Vnos dokumenta
- Vnos pozicije
- Likvidacija z naročilom
- Odobritev

#### Vnos dokumenta

Vnos prejetega računa ostaja povsem enak kot pri običajni likvidaturi (brez naročil). Vnesti je potrebno osnovne podatke o dokumentu (datum, partner, vrednost...).

## • Vnos pozicije

Ker imamo v **Naročilih** samo vrednosti brez DDV, v **Likvidaturi** pa vrednost z DDV, je potrebno za likvidacijo naročila vnesti še podatek o vrednosti brez DDV (davčni osnovi). To storimo z gumbom **Pozicije** v levem spodnjem delu okna:

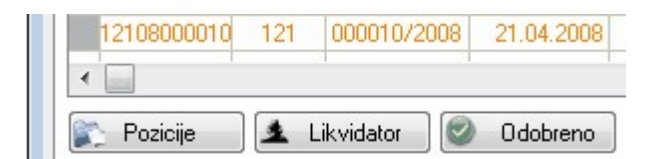

Kliknemo E Vstavi in odpre se nam novo okno za vnos:

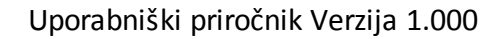

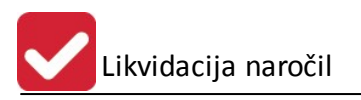

| Dodajanje zapisa |                        |       |
|------------------|------------------------|-------|
| Lik Poz ID:      | 138                    |       |
| Konto:           |                        |       |
| Opis:            |                        |       |
| Štev, prejema:   | 0 4                    |       |
| Znesek:          | 0,00 EUR               |       |
| Kol.DDV v PRAČ:  | 12 🚽 20% Domača nabava |       |
| Osnova DDV:      | 0,00                   |       |
| Str. mesto:      |                        |       |
|                  | 🔚 OK 🔀 Prekliči 🦉      | Pomoč |

Konto je eden od kontov, na katere se knjiži vstopni DDV (iz **Nastavitev DDV** v **Glavni knjigi**). V polje Znesek vnesemo znesek računa z DDV, v polje **Osnova DDV** pa znesek brez DDV. Vnos zaključimo z

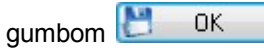

#### Podatki, ki jih vnesemo v to okno, niso namenjeni računovodski obravnavi.

Če smo vnesli pravilen znesek, se nam v pregledu dokumentov vrednosti računa in pozicij ujemata:

| Znesek Računa | Znesek Pozicij |
|---------------|----------------|
| 240,00        | 240,00         |

#### • Likvidacija z naročilom

V desnem spodnjem kotu imamo možnost narediti povezavo na **odobrena** in še ne **zaračunana** naročila dobaviteljem s pomočjo gumba **Lik.naroč**.

| 🔲 Prikaži san | no neprenešene dok. [ | + ⊻stavi    | 🔼 <u>S</u> premeni | 😑 Briši      |
|---------------|-----------------------|-------------|--------------------|--------------|
| 🥒 Osveži      | 🔇 Razpošlji vse       | 🍨 Dokumenti | ]                  | 😺 Lik.naroč. |
| 🕜 Stanje      | 🔀 Prekini dok. tok    | I Excel     | 🔮 Uvoz E-Rač       | ćunov        |
|               |                       |             | 😈 Zapri            | 🧕 Pomoč      |

Odpre se nam prikaz vseh povezav prejetega računa z naročili dobaviteljem:

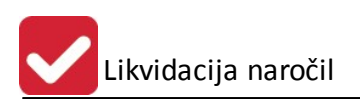

|      | Naročil | 0        |    | Lik         | Znesek |
|------|---------|----------|----|-------------|--------|
| ID   | Leto    | Številka | ID | DokID       |        |
| 2660 | 2015    | 1        | 18 | 12015000001 | 20.00  |
|      |         |          |    |             |        |
|      |         |          |    |             |        |
|      |         |          |    |             |        |

Z gumbom Briši lahko odstranimo povezavo. Naročilo na ta način ni več Zaračunano.

Z gumbom **Poveži** dodajamo nove povezave. Izbiramo lahko med vsemi **odobrenimi** naročili tega dobavitelja, ki niso **zaračunana**:

| Odobrer           | na nar              | očila doba | viteljem za | i komitenta       |            |         |        |        |         |                 |
|-------------------|---------------------|------------|-------------|-------------------|------------|---------|--------|--------|---------|-----------------|
| laročila dot<br>N | bavitel<br>Iaročilo |            | Dobavitelj  |                   | Datumi     |         | Valuta | Opomba | Odobril | Vrednost        |
| ID                | Leto                | Številka   | Šifra       | Naziv dobavitelja | Naročila   | Zaprtja |        |        |         |                 |
| 2,660             | 2015                | 1          | 266         | l                 | 24.04.2015 |         | . EUR  |        | SATE    | 25,00           |
|                   |                     |            |             |                   |            |         |        |        |         |                 |
| <u>Izbe</u>       | ri                  | ]          |             |                   |            |         |        |        |         |                 |
|                   |                     |            |             |                   |            |         |        |        | Даргі   | 🙆 <u>P</u> omoč |

Povezavo potrdimo z gumbom **Poveži**. Pri povezovanju vedno uporabljamo **vrednosti brez DDV**. Če je **vrednost naročila enaka vrednosti računa**, postane račun **Izravnan**, naročilo pa **Zaračunano**. Če je **vrednost naročila manjša vrednosti računa**, račun še ni Izravnan, naročilo pa je **Zaračunano**. Če je **vrednost naročila večja od vrednosti računa**, postane račun Izravnan, program pa pri uporabniku preveri, al naj označi naročilo kot **Zaračunano**:

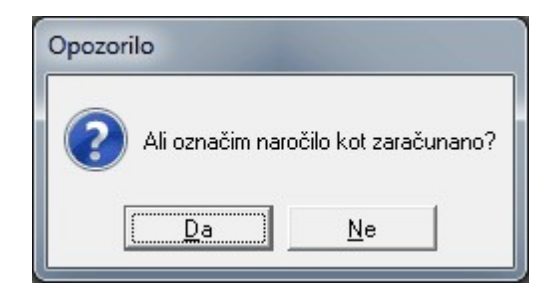

#### • Odobritev

Če je dokument izravnan z naročilom, ga je mogoče odobriti. Odobritev poteka lahko na dva načina.

V pregledu dokumentov imamo desno spodaj gumb Odobreno.

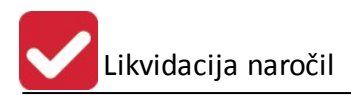

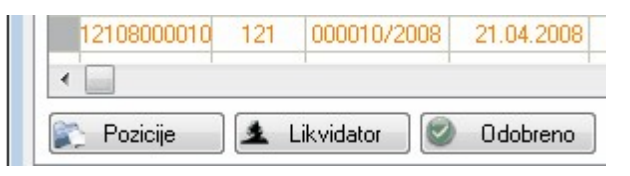

Z njim odobrimo dokument, ki je izravnan z naročilom. Drugače nas program opozori na neujemanje:

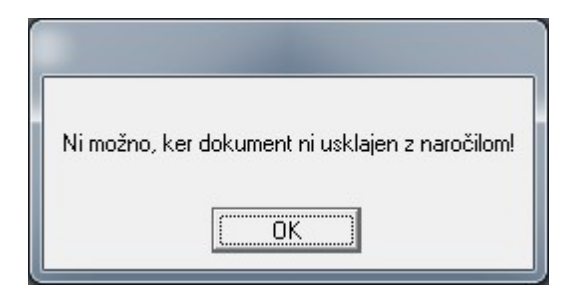

Druga možnost je izbira statusa Odobren na spreminjanju podatkov o dokumentih:

| Status:       |          |
|---------------|----------|
| 🔘 Nepregledan | Odobren  |
| 🔘 V postopku  | Zavrnjen |

Tudi v tem primeru nas program opozori na morebitno razhajanje v vrednosti med računom in naročilom:

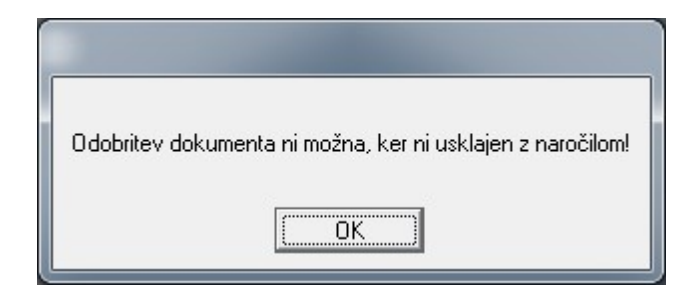

## 3.2.2 Lista likvidacije naročil dobaviteljem v Likvidaturi

V Likvidaturi je med Poročili na tiskalnik dodano poročilo Lista likvidacije naročil dobaviteljem. Funkcionalnost deluje, če se naročila likvidirajo v Likvidaturi.

| Por | očila na tiskalnik                 | <u>O</u> kno | <u>Pomoč</u> |  |  |  |  |
|-----|------------------------------------|--------------|--------------|--|--|--|--|
| -   | Lista faktur po likvidatorju       |              |              |  |  |  |  |
| 8   | Seznam faktur za plačilo po dnevih |              |              |  |  |  |  |
| 8   | Lista dospelih faktur              |              |              |  |  |  |  |
| -   | Izpis knjige prejetih faktur       |              |              |  |  |  |  |
| -   | Lista faktur po S                  | SM           |              |  |  |  |  |
| -   | Lista likvidacije r                | naročil do   | obaviteljem  |  |  |  |  |

Uporabnik določi datumsko obdobje, vrsto dokumenta in opredeli, ali naj se prikažejo **Vsi** dokumenti ali samo **Neizravnani**:

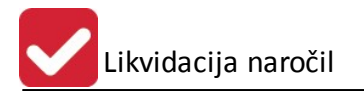

| 😓 Lista likvidacije nar                                           | očil dobavitelj         | em |         |   |       |   |       |
|-------------------------------------------------------------------|-------------------------|----|---------|---|-------|---|-------|
| Od datuma knjiženja:<br>Do datuma knjiženja:<br>Vrste dokumentov: | 1.01.2015<br>24.04.2015 | Ē  |         |   |       |   | ۹ Ø   |
| Neizravnani                                                       | 🔘 Vsi                   |    |         |   |       |   |       |
| )bdelujem:                                                        |                         |    |         |   |       |   |       |
|                                                                   |                         | 6  | Natisni | 0 | Zapri | 0 | Pomoč |

Na izpisnem seznamu so prikazani računi ter njihova vrednost in vrednost naročila:

| VD  | LL | Številka | Datum<br>knjiženja | Datum<br>dogodka | Opis        | Komit. | Naziv komitenta      | Račun  | Naročila |
|-----|----|----------|--------------------|------------------|-------------|--------|----------------------|--------|----------|
| 1   | 2  | 3        | 4                  | 5                | 6           | 7      | 8                    | 9      | 10       |
| 120 | 20 | 000001   | 24.04.2015         | 24.04.2015       |             | 266    | is: The skifting 2.2 | 100,00 | 0,00     |
|     |    |          |                    |                  | Vse skupaj: |        |                      | 100,00 | 0,00     |

## 3.3 Glavna knjiga

## 3.3.1 Knjiženje v Glavni knjigi

## 3.3.1.1 Naročila se likvidirajo v Likvidaturi

Če so naročila likvidirana že v Likvidaturi, se v Glavni knjigi knjiženje prejetih računov izvaja v glavnem oknu Knjiženja v Glavni knjigi:

| 🎪 Knjiženje prometa                         |                                  |
|---------------------------------------------|----------------------------------|
| Obdobje knjiženja: 1.01.2008 do: 31.12.2015 | Trenutno davčno obdobje: 2013/08 |
| Vrsta dokumenta:                            |                                  |
| Leto: 15                                    |                                  |
| Številka dok.: 0 🖪 🔍 🐟 Lik                  |                                  |

Ko določimo ustrezno vrsto dokumenta in kliknemo **Lik**, se pokaže okno dokumentov iz **Likvidature**, ki so pripravljeni za knjiženje:

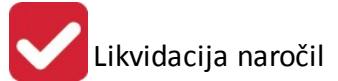

| Številka | Dat.dog.   | Kupec | Naziv                                            | Znesek | Znesek poz. |
|----------|------------|-------|--------------------------------------------------|--------|-------------|
| 15000001 | 9.03.2015  | 1     | TESTNI KUPEC                                     |        |             |
| 15000001 | 24.04.2015 | 266   | and an international Page and a soliding station | 15,00  | 100,00      |
| Jahari   |            |       |                                                  |        |             |

Nabor je zožen na tiste dokumente, ki so odobreni v Likvidaturi, a še niso knjiženi (izbira vsi odobreni v Lik, ki je ni mogoče spremeniti).

Izberemo dokument, ki ga želimo poknjižiti in ga poknjižimo po standardnem postopku.

#### 3.3.1.2 Naročila se ne likvidirajo v Likvidaturi

Če naročil ne likvidiramo v Likvidaturi ampak šele v Glavni knjigi, je knjiženje prejetega računa povsem nespremenjeno.

Po knjiženju prejetih računov pa imamo možnost narediti povezavo na **odobrena** in še ne **zaračunana** naročila dobaviteljem s pomočjo gumba **Lik.naroč**.

| 矣 Knjiženje prometa                                                          |                                                     |                                 |            |                     |                       |
|------------------------------------------------------------------------------|-----------------------------------------------------|---------------------------------|------------|---------------------|-----------------------|
| Obdobje knjiženja: 1.01.2008                                                 | 3 do: 31.12.2015                                    |                                 |            | Trenutno davčno obd | obje: 2013/08         |
| Vrsta dokumenta: 120 🐇 Di                                                    | DŠLE FAKTURE                                        |                                 |            |                     |                       |
| Številka dok.: 1 F3                                                          | 🔩 🗶 Lik                                             | PC                              | OPRAV      | VLJANJE             |                       |
| Davčno obdobje: [2015/04]<br>Dat. dokumenta: [24.04.2015]<br>Opis dokumenta: | Prikaz zaprtih računov<br>T Dat. dogodka: 24.04.201 | 5 💽 Dat. valute: 2.05.2         | 2015 💽     |                     | EUR                   |
|                                                                              | Šifra in naziv komitenta                            | Naziv Konta                     | Konto      | Debet               | Kredit                |
|                                                                              | 1 - TESTNI KUPEC                                    | DOBAVITELJI ZA OBRATN           | A § 220100 | Debec               | 122.00                |
|                                                                              |                                                     | STROŠKI MATERIALA               | 400000     | 100,00              |                       |
|                                                                              |                                                     | PR-20% DDV, KOLONA 12           | 160012     | 22,00               |                       |
| + F2-Vstavi                                                                  | ner) 🗖 Briši 🖉                                      | Skupaj dol<br>Objekti 🚱 Razdeli | cument:    | 122,00<br>Saldo     | 122,00<br><b>0,00</b> |
| 🕞 F10-Natisni 🛛 🖡 F6-Evide                                                   | n. knj. 📄 Podvoji 🔄 🖾                               | OSSR 😡 Lik.naroo                | š.         | U Zapri             | Pomoč                 |

Odpre se nam prikaz vseh povezav prejetega računa z naročili dobaviteljem:

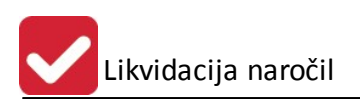

| 1    | Naročil | 0        |    | Lik         | Znesek |
|------|---------|----------|----|-------------|--------|
| ID   | Leto    | Številka | ID | DokID       |        |
| 2660 | 2015    | 1        | 18 | 12015000001 | 20.00  |
|      |         |          |    |             |        |
|      |         |          |    |             |        |
|      |         |          |    |             |        |

Z gumbom Briši lahko odstranimo povezavo. Naročilo na ta način ni več Zaračunano.

Z gumbom **Poveži** dodajamo nove povezave. Izbiramo lahko med vsemi **odobrenimi** naročili tega dobavitelja, ki niso **zaračunana**:

| ročila dot    | pavitelj | em               | viceijem 28 | Komitenta         |            |         |        |         |          |         |
|---------------|----------|------------------|-------------|-------------------|------------|---------|--------|---------|----------|---------|
| N             | aročilo  | očilo Dobavitelj |             | Datumi            |            | Valuta  | Opomba | Odobril | Vrednost |         |
| ID            | Leto     | Številka         | Šifra       | Naziv dobavitelja | Naročila   | Zaprtja |        |         |          |         |
| 2,660         | 2015     | 1                | 266         |                   | 24.04.2015 |         | . EUR  |         | SATE     | 25,00   |
|               |          |                  |             |                   |            |         |        |         |          |         |
|               |          |                  |             |                   |            |         |        |         |          |         |
| <u>I</u> zber | ri       | )                |             |                   |            |         |        |         |          |         |
|               |          |                  |             |                   |            |         |        |         | Tani     | 😰 Pomoč |

Povezavo potrdimo z gumbom **Poveži**. Pri povezovanju vedno uporabljamo **vrednosti brez DDV**. Če je **vrednost naročila enaka vrednosti računa**, postane račun **Izravnan**, naročilo pa **Zaračunano**. Če je **vrednost naročila manjša vrednosti računa**, račun še ni **Izravnan**, naročilo pa je **Zaračunano**. Če je **vrednost naročila večja od vrednosti računa**, postane račun **Izravnan**, program pa pri uporabniku preveri, al naj označi naročilo kot **Zaračunano**:

| Opozorilo         |                      |
|-------------------|----------------------|
| Ali označim narod | čilo kot zaračunano? |
| Da                | Ne                   |

## 3.3.2 Lista likvidacije naročil dobaviteljem v Glavni knjigi

V Glavni knjigi je med Poročili na tiskalnik dodano poročilo Lista likvidacije naročil dobaviteljem. Funkcionalnost deluje, če se naročila likvidirajo v Glavni knjigi.

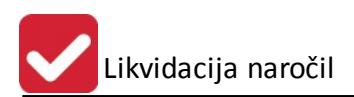

| Por | čila na tiskalnik Nastavitve Grafični prikazi Okno |  |  |  |  |  |  |  |
|-----|----------------------------------------------------|--|--|--|--|--|--|--|
| Sa  | Komitenti                                          |  |  |  |  |  |  |  |
| \$  | Dokumenti                                          |  |  |  |  |  |  |  |
| 4   | Kontni plan                                        |  |  |  |  |  |  |  |
| 6   | Pregled prilivov in odlivov                        |  |  |  |  |  |  |  |
| 4   | Analiza saldov kupcev in dobaviteljev po kontih    |  |  |  |  |  |  |  |
| 6   | Analiza prometa in plačil kupcev in dobaviteljev   |  |  |  |  |  |  |  |
| 6   | Pr <u>eg</u> led zamud pri plačilih                |  |  |  |  |  |  |  |
| 6   | Klasifikacija odprtih postavk po dnevih zapadlosti |  |  |  |  |  |  |  |
| 6   | Seznam virmanov                                    |  |  |  |  |  |  |  |
| 6   | Seznam kandidatov za virmane                       |  |  |  |  |  |  |  |
| 8   | Odprte postavke po sektorjih                       |  |  |  |  |  |  |  |
| 8   | Odprte postavke po STRM                            |  |  |  |  |  |  |  |
| 6   | Odprte postavke po večih kontih                    |  |  |  |  |  |  |  |
|     | Opomini po večih kontih                            |  |  |  |  |  |  |  |
| 6   | Kartica partnerja po STRM                          |  |  |  |  |  |  |  |
| 6   | Izpis knjižb po datumu knjiženja listine           |  |  |  |  |  |  |  |
| 6   | Lista likvidacije naročil dobaviteljem             |  |  |  |  |  |  |  |
| 6   | Preverjanje pripetih datotek na dokumente          |  |  |  |  |  |  |  |
| -   | Business budgeting - priprava podatkov             |  |  |  |  |  |  |  |
| 6   | Business budgeting - pregled                       |  |  |  |  |  |  |  |

Uporabnik določi datumsko obdobje, vrsto dokumenta in opredeli, ali naj se prikažejo **Vsi** dokumenti ali samo **Neizravnani**:

| Od datuma knjiženja: | 1.01.2015  | <u> </u> |  |     |
|----------------------|------------|----------|--|-----|
| Do datuma knjiženja: | 24.04.2015 | Ξ.       |  |     |
| Vrste dokumentov:    |            |          |  | ۲ 🏈 |
| Neizravnani          | 🔘 Vsi      |          |  |     |
| delujem:             |            |          |  |     |

Na izpisnem seznamu so prikazani računi ter njihova vrednost in vrednost naročila:

| VD  | LL | Številka | Datum<br>knjiženja | Datum<br>dogodka | Opis        | Komit. | Naziv komitenta      | Račun  | Naročila |
|-----|----|----------|--------------------|------------------|-------------|--------|----------------------|--------|----------|
| 1   | 2  | 3        | 4                  | 5                | 6           | 7      | 8                    | 9      | 10       |
| 120 | 20 | 000001   | 24.04.2015         | 24.04.2015       |             | 266    | 12: Timostryne 2 2 . | 100,00 | 0,00     |
|     |    |          |                    |                  | Vse skupaj: |        |                      | 100,00 | 0,00     |

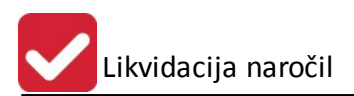